#### 1 Windows Forms in C#

CST242

#### 2 Visual C# Windows Forms Applications

- A user interface that is designed for running Windows-based "Desktop" applications
  Not on the Internet, not in a browser window
- A window with a Title bar, border, minimum and maximum buttons, and close button
- The Form becomes a running "Windows" dialog with which a user may interact, and which can be moved or resized

#### 4 Controls

- A new "Windows Forms Application" starts with a single Form module file and the IDE presents a "Toolbox" with basic visual objects
  - These are controls that are drawn (dragged and dropped) onto the Form
- The controls include:
  - Button, CheckBox, ComboBox, Label, ListBox, MenuStrip and MenuItems, RadioButton, StatusStrip, TextBox, ToolStrip, etc.

#### 5 Starting a New Windows Forms Application (Page 1)

• To create a new "Windows Forms" application when launching Visual Studio select "Create a new project"

#### 6 Starting a New Windows Forms Application (Page 2)

- If already in Visual Studio:
  - 1. Click the File command on the menu bar
  - 2. Click New from the "File" drop-down menu
  - 3. Click Project... from the "New" submenu

#### 7 Starting a New Windows Forms Application (Page 3)

- Alternately:
  - 1. Click the <New Project> button (if it exists) on the "Standard" toolbar
  - 2. Click New Project... from the "New Project" drop-down menu

#### 8 Starting a New Windows Forms Application (Page 4)

- In the "Create a new project" dialog window:
  - 1. Select "C#" as the language
  - 2. Select "Windows" as the operating system
  - 3. Select "Desktop" as the environment
  - 4. Select "Windows Forms App (.NET Framework)" as the application type
  - 5. Click the <Next> button

#### 9 Starting a New Windows Forms Application (Page 5)

• In the "Configure your new project" dialog window:

1. Type the project "Project name" and select its "Location" (drive and folder where it will be saved)

- Leave "Solution name" the same as the "Project name"
- 2. Leave "Place solution and project in the same directory" checkbox unchecked
- 3. Click the <Next> button

#### 10 Starting a New Windows Forms Application (Page 6)

• In the "Additional information" dialog window:

1. Leave ".NET 6.0 (Long-term support) selected and click <Create> button

#### 11 **The Label Control**

- The Label control positions unattached text anywhere on the form
- Often placed near TextBoxes (or other controls) which do not have labels of their own
- The caption may be modified during design-time by changing the Text property
- User is cannot type into a Label during run-time (unlike a TextBox)

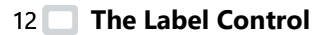

#### (Page 2)

(Page 1)

• The AutoSize property for a Label determines if object increases or decreases in size to fit the amount of Text entered

Values:

- True—AutoSize is "on" (default for a Label)
- False—AutoSize is "off"
- A Label with no Text and its AutoSize property set to True can be hard to find on the Form

#### 13 **Properties**

- Properties for many items (including controls on the Form) are updated within the "Properties" window
- Click on an item (e.g. a Label) to view its properties

#### 14 **Properties**

- The Text property for a Label control modifies the text displayed for that item
  - Type a new value for property of a Label and text for the control is updated
- Many other control properties exist including:
  - Size (Width and Height) of an object
  - ForeColor (text color) and BackColor
  - (DataBindings) to "bind" a control to data from a database

15 **The Text Property** 

• Determines what text is displayed in (or on or beside) an object, e.g. a Label or a TextBox

(Page 1)

- Might be modified in "Properties" window, by the user at run-time, or in a code statement
- The Text property is type String
  - Numeric values assigned to the Text property of an object during run-time must be converted to String

16 The Text Property

#### (Page 2)

• Run-time code format:

(Page 1)

#### (Page 2)

object.<u>Text</u> = value/variable/formula;

• Example:

label1.Text = "My first C# Windows program";

17 🔲 The TextBox Control

#### (Page 1)

- The TextBox control allows users to *input* text directly into the Windows Forms application
- Any characters can be entered, but user can be forced to entered numeric character only
- Derived from base class TextBoxBase which provides functionality including selecting text, cutting and pasting, etc.

## 18 The TextBox Control (Page 2)

- The Text property determines what text is displayed and can be modified during:
  - Design-time
    - Changing the value in the Properties window
  - Run-time
    - Values *typed* into the TextBox by a user
    - An assignment statement, e.g. textBoxKilometers.Text = (miles \* 1.614).ToString();

#### 19 🔲 The TextBox Control

- Other properties:
  - MaxLength: Maximum number of characters that may entered into TextBox

(Page 3)

- Multiline: If set to True, the Height of TextBox is increased and more than one line of text can be entered
- ReadOnly: If set to True, the user may not key new values into the TextBox; at runtime code statements may assign new values to control

## 20 The TextBox Control (Page 4)

- Other properties (con.):
  - ScrollBars: For multi-line TextBoxes—None, Vertical, Horizontal (only if the WordWrap property is set to False) or Both
  - Text.Length—returns number of characters currently in the TextBox (including spaces)
  - WordWrap: For multi-line TextBoxes set to either True or False

21 The TextBox Control (Page 5)

- Methods:
  - Clear: erases the content of a TextBox
    - Format:

*textBoxName*.<u>Clear(</u>);

- Focus: places the insertion point into the TextBox so that it has the focus
  - Most controls can receive the focus
  - Format:

textBoxName.Focus();

22 The TextBox Control (Page 6) • Events: • TextChanged: the TextBox's default event which fires every time one (or more) characters is typed or erased KeyPress—fires each time keystroke is typed • KeyDown and KeyUp—fires when the either user presses or releases a key • Validating and Validated—fires when control is loosing focus (only if the CausesValidation property is set to True) 24 The RadioButton Control (Page 1) • The RadioButton is an option control that can be turned on and off • The Checked property is Boolean and represents the its value • True (it is on) • False (it is off) • Text property is a label to the right of the RadioButton 25 The RadioButton Control (Page 2) • Clicking on one RadioButton turns off any other that was on (mutually exclusive) • Cannot click RadioButton once to turn it "on" and then again to turn it "off" • By default only one RadioButton within a container can be turned on at a time ... • A GroupBox control is a standard container for grouping of RadioButtons 26 The RadioButton Control (Page 3) • Run-time format: radioButtonName.Checked [= True/False] • Examples: if (radioButtonMale.Checked) if (radioButtonMale.Checked = True) 27 The RadioButton Control (Page 4) CheckedChanged is the default event • It "fires" when the Checked property for a radio button changes (whether it is clicked or not) from True to False, or vice versa 28 The GroupBox Control • The GroupBox is an object in the Container group of the "Toolbox" that provides for the grouping of controls • Provides both visual and functional grouping • When GroupBox is moved, all controls inside it move along with it • The Text property represents text label on its upper-left border The CheckBox Control 30 (Page 1) • The CheckBox control lets the user display a check mark ☑ in the box when selected (clicked) • The Checked property is Boolean and represents CheckBox's value

- True—it is "on"
- False—it is "off"
- Text property is a label to the right of the CheckBox

#### 31 🔲 The CheckBox Control

#### (Page 2)

- CheckBox and RadioButton differences:
  - CheckBox can be clicked once and it is turned "on"; when clicked again it is turned "off"
  - More than one CheckBox may be "on" at one time within same container

#### 32 The CheckBox Control (Page 3)

- Run-time format:
  - checkBoxName.Checked [= True/False]
- Examples:
  - if (checkBoxNonSmoker.Checked)
  - if (checkBoxNonSmoker.Checked = True)

#### 33 The CheckBox Control (Page 4)

- CheckedChanged is the default event
  - It "fires" when the Checked property for a check box changes (whether it is clicked or not) from True to False, or vice versa
- 35 The ComboBox Control (Page 1)
  - The ComboBox is an input object with a list of Items (a collection) from which a user may *select* one or more
  - It displays as a single text line and then when selected *drops down* to display the items (e.g. a "drop-down list")
  - A scroll bar automatically is enabled if there are more items than will fit when the list drops down

## 36 The ComboBox Control (Page 2)

- Properties:
  - Items: A reference to the "Items" collection (the list of items displayed in the box) ...
    - Clicking ellipse [...] on the property line opens the "String Collection Editor" in which the item lines may be typed
    - Items also may be inserted using Add method (will see this later with the ListBox control)

## 37 The ComboBox Control (Page 3)

- Properties (con.):
  - SelectedIndex: Returns the index, starting at zero (0), of the item currently selected by the user; if no item is selected returns -1
  - SelectedItem: Returns of the currently item as an object; use the ToString method to convert that object to Text value, e.g.

comboBoxObject.SelectedItem.ToString()

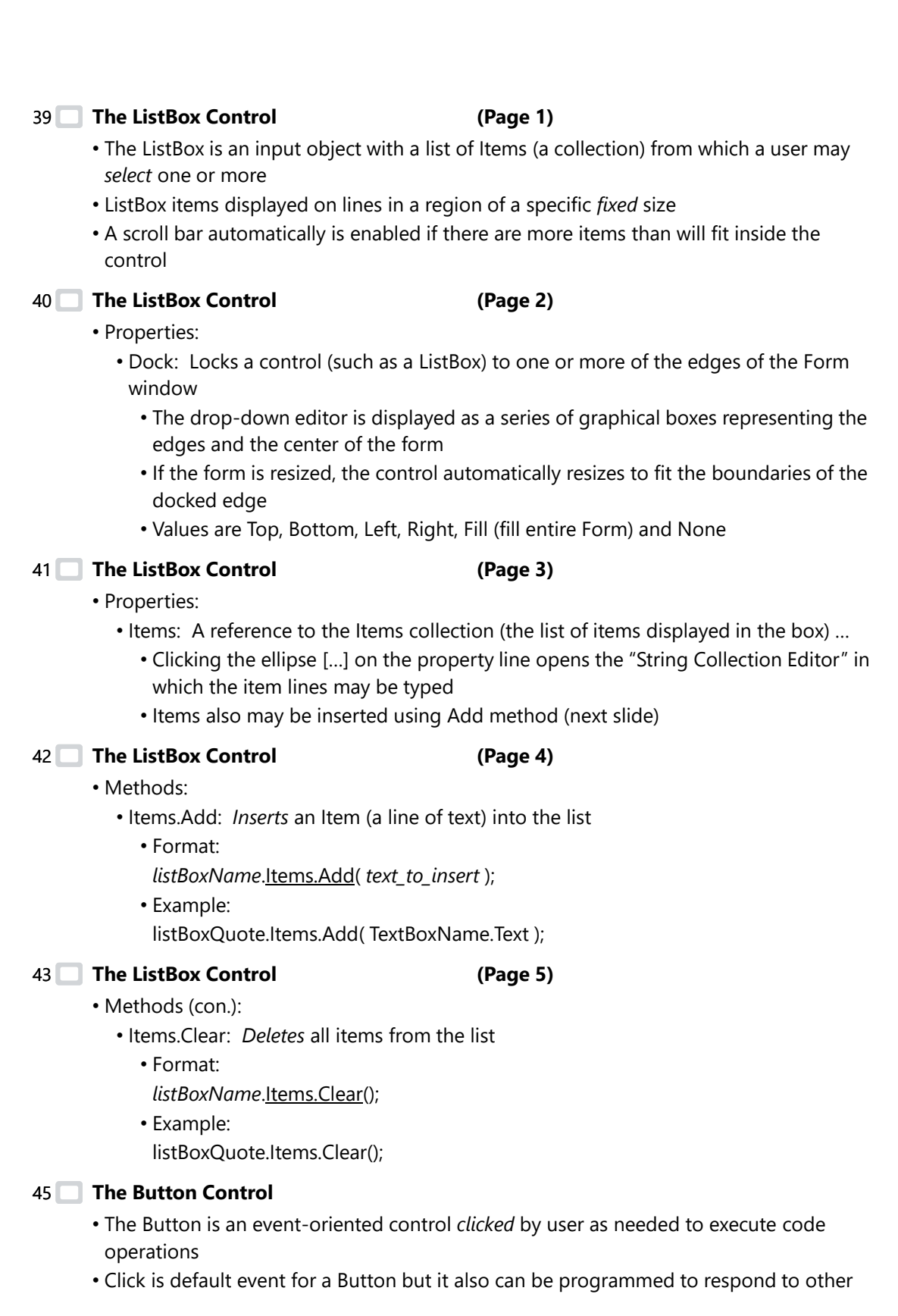

events:

- E.g. DoubleClick, MouseDown, MouseUp, MouseHover ...
- Determines what the user has done with the mouse and/or keyboard
- User decides when the event is executed
- Text property for Button control sets text displayed on the control

#### 46 **Event-Driven Programming**

- The process whereby an application responds to user actions is called event handling
- Double-click on a Button to create an event handler method that responds to its Click event
- Example method header:
  - private void buttonGetQuote\_Click(object sender, EventArgs e)
  - Place all statements to be executed for the object and its event inside the {braces} of this method

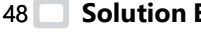

#### 48 Solution Explorer

- The "Solution Explorer" window located is in the upper-right corner of the IDE and is like "home" for Visual Studio developers
- In a tree view layout, it lists:
  - All projects
  - Filenames: source code, images, databases, etc.
  - Other resources and items that are part of the Visual Studio "solution"
- The window is quite sophisticated and it is likely that developers will not use all the power of the tool

#### 50 The ".Designer.cs" File (Page 1)

- Drawing the Form at run-time, like all Visual C# operations, requires coded instructions
- This code resides in a file associated with the ".cs" file with the extension ".Designer.cs" which is generated automatically by creating the Form
- 51 **The ".Designer.cs" File**

#### • To find this file, in "Solution Explorer":

• "Drill down" to the files associated with the Form by clicking the box with the arrow symbol ( $\triangleright$ ) that precedes the Form's filename

(Page 2)

• Double-click on ".Designer.cs" filename to open it in Source Code Editor

#### 52 **The ".Designer.cs" File** (Page 3)

- The "Windows Form Designer generated code" is initially hidden within the editor
  - Click the box with plus (+) that is in front of the hidden code placeholder to expand the region that contains this code
  - Click the same box, now with a minus (-), to hide the code again

#### 53 **Form Properties**

#### (Page 1)

FormBorderStyle:

• None: No border so it is not sizeable; no Title bar so it is not moveable

- Fixed Single or Fixed3D: Only may be resized using Maximize and Minimize buttons on Control box at right end of Title bar (the MaximizeBox and MinimizeBox properties must be set to True)
- Sizeable (default): May be resized by dragging mouse on border

#### 54 **Form Properties**

#### • FormBorderStyle (con.):

- FixedToolWindow: Tool windows have a smaller text font size on title bar; not sizeable: has no Minimize nor Maximize buttons
- SizeableToolWindow: Same as FixedToolWindow but resizeable

#### 55 **Form Properties**

- ControlBox—on the right of "Title Bar"
  - It always contains a Close button; it also may display Maximize and Minimize buttons

(Page 3)

- Values are True (it is visible) or False (not visible)
- MaximizeBox and MinimizeBox properties must be set to True for those buttons to be visible

#### 56 **Form Properties**

- StartPosition—location displayed when the Form initially opens:
  - Manual: Determined by values of the Location property settings
  - CenterOwner: Center in parent Form
  - CenterScreen: On entire screen
  - WindowsDefaultLocation (default): Operating system determines best location based on the Win32 value known as CW\_USEDEFAULT from the MS Windows "Registry"

#### 57 **Form Properties**

#### (Page 5)

- Location—window's absolute position on the screen (monitor)
  - Two sub-properties–X (Left) and Y (Top)
  - Only renders if the StartPosition property is set to Manual
- Size—of the form
  - Two sub-properties--Width and Height
- Text—text displayed on Form's "Title Bar"

#### 58 **Form Properties**

#### (Page 6)

- WindowState—its size when it first opens
  - Normal (default): Same size as designed (based upon the settings for the Size property)
  - Maximized: Full screen
  - Minimized: As an icon on the taskbar
- 60 Events and Event Handlers
  - For almost every object on a Form, the Microsoft Windows® operating system can respond to many separate mouse and keyboard actions
  - Some Visual C# Events are Click, MouseDown, MouseMove, MouseOver, KeyPress,

# (Page 2)

#### (Page 4)

Validating, Validated, etc. (there are dozens)

#### 61 Syntax of Event Handler Header (Page 1)

- Format:
  - private void *methodName*(object sender, *EventClassType* e)
  - The methodName by default consists of the concatenation of the object name and event type

#### 62 Syntax of Event Handler Header (Page 2)

- Format (con):
  - private void methodName(object sender, EventClassType e)
  - Control procedures have two parameters:
    - sender-a reference which identifies the object (control) which initiated the call to the method
    - e—object variable by which all arguments for an event are passed to the called method; the EventClassType varies based upon type of event that executed

#### 63 Syntax of Event Handler Header (Page 3)

- Format:
  - private void *methodName*(object sender, *EventClassType* e)
- Examples:

private void Form1\_Load(object sender, EventArgs e) private void buttonGetQuote\_Click(object sender, EventArgs e)

#### 64 **Form Events**

The Load event is the default event for a Form

- Once the Form is loaded into memory but before it becomes visible
- Double-click on any blank area of the Form to create its Load event handler method
- The Form also responds to events common to other controls such as Click and DoubleClick
- 65 The MessageBox.Show Method
  - Displays a message in a separate dialog window
    - Click the <OK> button to close the window
  - Format:
    - MessageBox.Show("Display String", "Title Bar String");
  - Example:

MessageBox.Show("My very first C# Windows program", "Let's Go");

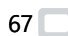

#### 67 C# Comment Style

- Comments having a special form that are used to direct third-party documentation generators to produce XML from those comments and the source code
  - This documentation is formatted and designed to be readable in a browser
- All comments must immediately precede a user-defined type, e.g. a class, a method, a field, an event, a property, etc.

(Page 1)

#### 68 🔲 C# Comment Style

#### (Page 2)

• C# specific comments are in one of two formats:

- Single-line comments start with three slashes (///) :
  - /// comment
- Delimited (multi-line) comments start with a slash and two stars (/\*\*) and end with a star and slash (\*/):
  - /\*\*
  - \* comment
  - \* (etc.)

\*/

#### 69 🔲 C# Comment Style

• There are a set of commonly used (recommended) *tags* that are built into C# including: <summary>

(Page 3)

- <param>
- <returns>
- <exception>
- The documentation generators can accept and process any tag that follows valid XML rules
  - However other programmer-defined tags are possible

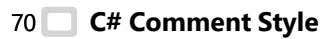

## (Page 4)

- The <summary> tag can be used to describe the type (class, method, etc.) itself
- Example:
  - /\*\*
  - \* <summary>
  - \* Calculates an insurance quote from the 'Name' and
  - \* 'Age' TextBoxes, 'Female' and 'Male' RadioButtons,
  - \* 'NonSmoker' CheckBox and 'Region' ComboBox
  - \* </summary>

\*/

## 71 C# Comment Style

#### (Page 5)

- The <param> tag is used to describe a parameter for a method
- It should include a name attribute to "name" the parameter and a *description* inside the tags
- Example:

/\*\* \* ...

\* <param name="age">The age of the person for the quote</param>

\*/

72 🔲 C# Comment Style

#### (Page 6)

- The <returns> tag is used to describe the return value of a method
- Example:
  - /\*\*
  - \* ...
  - \* <returns>The portion of the insurance quote based on age</returns>
  - \*/

#### 73 C# Comment Style

#### (Page 7)

- The <exception> tag provides a way to document the exceptions a method can throw
- It should include a cref attribute to "name" the Exception type and a *description* inside the tags
- Example:
  - /\*\*
  - \* ...
  - \* <exception cref="ArgumentException">If age parameter is negative</exception> \*/
- 75 Declaring Constants
  - A constant is an identifier assigned a value that cannot be changed
  - Keyword const is used to declare the constant
  - Format:

```
const type CONSTANT_NAME = value;
```

- The C# standard *naming convention* is the same as Java, all uppercase letters and underscores
- Example:

const int BASE\_RATE = 250;

## 76 The Convert Class

- The static methods of the Convert class are designed to convert data of one type to another
  - There are several of these methods
- Format:
  - Convert.ToChangeType(value)
  - value can be almost any type
  - ChangeType is type being converted to (the return type)
- Examples:

int age = Convert.ToInt32(TextBoxAge.Text);

## 78 🔲 "Windows Forms" File Structure

- Three levels of files:
  - Solution file (.sln)
    - A single solution can consist of *several projects* including Visual C#, Visual Basic, Visual C++, etc.
  - C# project files (.csproj):

- Information about each module (including filename and relative locations/path) that make up each project
- Module files (e.g. the code and the Form) (.cs & .Designer.cs):
  - Information about the modules in the project

# 80 🔲 The Solution (.sln) File

- Information in the Solution file includes:
  - References to the path and filename of the specific "projects" that make up the solution
  - Details regarding which configuration files that are used to compile the entire application
- A new "Solution" is created whenever a new "Project" is started
  - Multiple projects of different types can exist within the solution, e.g. Visual C#, Visual Basic, Visual C++, etc.

# 81 The Project (.csproj) Files (Page 1) (Page 1)

- Each Project file within the solution contains:
  - Which type of project this is, e.g.:
    - Windows Forms application, Console application, Web Form application
  - References to path and filename of each module that make up project:
    - Form files, code files, and other modules
  - Lists configuration files unique to the *compilation* of each project
  - References to the project's namespaces and assemblies

#### 

- Some of the several types of C# projects:
  - Windows Forms Application:
    - Project that executes inside a Microsoft Windows® Form on the desktop
  - Console Application
    - Project that runs in a command (console/terminal) window
  - ASP.NET Web Form Application (<u>A</u>ctive <u>S</u>erver <u>P</u>ages)
    - Project that runs in a web browser and often interacts with a database to provide *dynamic* web content